Resolving the "Could not open Key: HKEY\_LOCAL\_MACHINE\Software\Procare Software\Procare\v10" Error

1. Open Regedit. On Windows 7 or Windows 8 you can click the Windows key, type regedit and select the Regedit application. Otherwise more information may be found online.

https://www.google.com/search?q=how+to+open+regedit

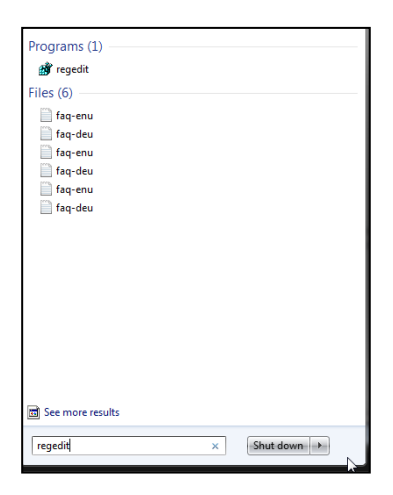

2. Navigate to HKEY\_LOCAL\_MACHINE\Software\Procare Software\Procare\v10

| Name                               | Type Data<br>REG_SZ (valu<br>REG_BINARY d5 13 | e not set)<br>.00 e3 d7 6e 86 2d 38 a3 53 i |
|------------------------------------|-----------------------------------------------|---------------------------------------------|
| Name (Default) (Default) (Default) | Type Data<br>REG_SZ (valu<br>REG_BINARY d5 11 | e not set)<br>.00 e3 d7 6e 86 2d 38 a3 53 i |
| (Default)<br>PID                   | REG_SZ (valu<br>REG_BINARY d5 11              | e not set)<br>.00 e3 d7 6e 86 2d 38 a3 53   |
| PID                                | REG_BINARY d511                               | .00 e3 d7 6e 86 2d 38 a3 53                 |
|                                    |                                               |                                             |
|                                    |                                               |                                             |
|                                    |                                               |                                             |
|                                    |                                               |                                             |
|                                    |                                               |                                             |
|                                    |                                               |                                             |
|                                    |                                               |                                             |
|                                    |                                               |                                             |
|                                    |                                               |                                             |
|                                    |                                               |                                             |
|                                    |                                               |                                             |
|                                    |                                               |                                             |
|                                    |                                               |                                             |
|                                    |                                               |                                             |
|                                    |                                               |                                             |
|                                    |                                               |                                             |
|                                    |                                               |                                             |
|                                    |                                               |                                             |
|                                    |                                               |                                             |
|                                    |                                               |                                             |
|                                    |                                               |                                             |
|                                    |                                               |                                             |
|                                    |                                               |                                             |
|                                    |                                               |                                             |
|                                    |                                               |                                             |
|                                    |                                               |                                             |
|                                    |                                               |                                             |
|                                    |                                               |                                             |
|                                    |                                               |                                             |
|                                    |                                               |                                             |
|                                    |                                               |                                             |
|                                    |                                               |                                             |
|                                    |                                               |                                             |
|                                    |                                               |                                             |
|                                    |                                               |                                             |
| 1                                  |                                               |                                             |
|                                    |                                               |                                             |
|                                    |                                               |                                             |

3. Right click on that key. Open the Permissions. Open the Advanced permissions. Click into the Owner tab. It likely will give an error about "can not display the current owner but you can change the owner". This is normal. Close that error message. Beneath the Change Owner To: box click the Other Users and Groups button.

| Dolby                |                                                        |       | Name                  | Туре                  | Data                                                            |                       |
|----------------------|--------------------------------------------------------|-------|-----------------------|-----------------------|-----------------------------------------------------------------|-----------------------|
| DTS                  |                                                        |       | ab (Default)          | REG SZ                | (value not set)                                                 |                       |
| 👂 🍶 Intel            |                                                        |       | 110 PID               | REG BINARY            | d5 11 00 e3 d7 6e 86 2d 38 a3 53 04 c8 6a 8e 70 e3 5            |                       |
| Khronos              |                                                        |       |                       |                       |                                                                 |                       |
| Nowles               | 1475                                                   | -     |                       | Advanced Security     | Sattings for u10                                                |                       |
| Logitech             | Permissions for v10                                    |       |                       | Advanced Security     | Settings for V10                                                |                       |
| Miscromedia          | Security                                               |       |                       | Permissions Auditing  | Owner Effective Permissions                                     |                       |
| Morilla              |                                                        |       |                       |                       |                                                                 | and the second second |
| MozillaPlugins       | Group or user names:                                   |       |                       | You can take or assig | on ownership of this object if you have the required permission | s or privileges.      |
| DDBC                 |                                                        |       |                       |                       |                                                                 |                       |
| Piriform             |                                                        |       |                       | Current owner:        |                                                                 |                       |
| Policies             |                                                        |       |                       |                       |                                                                 |                       |
| a 📜 Procare Software |                                                        |       |                       |                       |                                                                 |                       |
| A - Procare          |                                                        |       |                       | Change owner to:      |                                                                 |                       |
| v10                  |                                                        |       |                       | Name                  |                                                                 |                       |
| 🔈 - 📗 Realtek        | D                                                      |       | Add Remove            |                       |                                                                 |                       |
|                      | OWNER                                                  |       | Allow Denv            |                       |                                                                 |                       |
| SAP BusinessObjects  | Full Control                                           |       |                       |                       |                                                                 |                       |
| ⊳- 🕌 Sonic           | Read                                                   |       |                       |                       |                                                                 |                       |
| SonicFocus           | Special nemissions                                     |       |                       |                       |                                                                 |                       |
| SRS Labs             |                                                        |       |                       |                       |                                                                 |                       |
| > J Symantec         |                                                        |       |                       |                       |                                                                 |                       |
| I echinine Ltd.      |                                                        |       |                       | Other users or g      | jroups                                                          |                       |
| Waves Audio          | For special permissions or advanced settings, Advanced |       | ed settings, Advanced |                       |                                                                 |                       |
| Wow6432Node          |                                                        |       |                       | Replace owner or      | n subcontainers and objects                                     |                       |
| SYSTEM               | Learn about access control a                           | and p | emissions             | Loom shout shipst of  | -                                                               |                       |
| HKEY USERS           |                                                        | k     |                       | Lean about object of  | When ship                                                       |                       |
|                      | 0                                                      | in    | Cancer Apply          |                       |                                                                 |                       |

4. Type administrators or your individual user name into the bottom box and click Check Names button

| Select this object type:                                          |                      |
|-------------------------------------------------------------------|----------------------|
| User, Group, or Built-in security principa                        | al Object Types      |
| From this location:                                               |                      |
|                                                                   | Locations            |
|                                                                   |                      |
| Enter the object name to select ( <u>exampl</u>                   | les):                |
| Enter the object name to select ( <u>exampl</u><br>administrators | les):<br>Check Names |
| Enter the object name to select ( <u>exampl</u><br>administrators | Check Names          |
| Enter the object name to select ( <u>exampl</u><br>administrators | Check Names          |

5. The entered name will be displayed in the Change Owner To: box. Select that and click Apply and then OK buttons

| Permissions | Auditing Owner                                                      | Effective Permissions          |                |                       |       |  |
|-------------|---------------------------------------------------------------------|--------------------------------|----------------|-----------------------|-------|--|
| You can ta  | ke or assign owners                                                 | hip of this object if you have | the required p | ermissions or privile | eges. |  |
| Current ow  | ner:                                                                | et 12                          |                |                       |       |  |
| Administrat | tors (JMS\Administra                                                | ators)                         |                |                       |       |  |
| Change ow   | merto:                                                              |                                |                |                       |       |  |
| Name        |                                                                     |                                |                |                       |       |  |
|             |                                                                     |                                |                |                       |       |  |
|             |                                                                     |                                |                |                       |       |  |
| Other       | users or groups                                                     |                                |                |                       |       |  |
| Other       | users or groups<br>e owner on subcont                               | ainers and objects             |                |                       |       |  |
| Other       | users or groups<br>e owner on subcont<br><u>it object ownership</u> | ainers and objects             |                |                       |       |  |

6. This will take you back to the Permission window. Select the user name you just added, then click on Full Control under Permissions, click apply, and click ok.

| roup or user names:               |                                                                                                    |          |
|-----------------------------------|----------------------------------------------------------------------------------------------------|----------|
| CREATOR OWNER                     |                                                                                                    |          |
| K Administrators (JMS\Administra  | ators)                                                                                                    |          |
| 😣 Users (JMS\Users)               |                                                                                                    |          |
|                                   |                                                                                                    |          |
|                                   |                                                                                                    | ~        |
|                                   | Add                                                                                                    | Remove   |
| ermissions for Administrators     | Allow                                                                                                    | Deny     |
| Full Control                      | 4                                                                                                    |          |
| Read                              | 1                                                                                                    |          |
| Special permissions               |                                                                                                    |          |
|                                   |                                                                                                    |          |
|                                   |                                                                                                    |          |
|                                   | Constant Constant Con | A 1 1    |
| or special permissions or advance | d settings,                                                                                                    | Advanced |

7. Now select the key HKEY\_LOCAL\_MACHINE\SOFTWARE\Procare Software. Right click and choose delete

| Registry Editor               | _                                       |              | _             |                 |
|-------------------------------|-----------------------------------------|--------------|---------------|-----------------|
| File Edit View Favorites Help |                                         |              |               |                 |
| 🖌 🜉 Computer                  | *                                       | Name         | Туре          | Data            |
| HKEY_CLASSES_ROOT             |                                         | ab (Default) | REG SZ        | (value not set) |
| HKEY_CURRENT_USER             |                                         |              | ···· <b>_</b> | (/              |
| HKEY_LOCAL_MACHINE            |                                         |              |               |                 |
| ▶ - 🦺 BCD0000000              |                                         |              |               |                 |
| ▶ - HARDWARE                  |                                         |              |               |                 |
| D - I SAM                     |                                         |              |               |                 |
| SECURITY                      |                                         |              |               |                 |
| J J Zin                       |                                         |              |               |                 |
|                               |                                         |              |               |                 |
|                               |                                         |              |               |                 |
| Avava                         |                                         |              |               |                 |
| CBSTEST                       |                                         |              |               |                 |
|                               |                                         |              |               |                 |
| Clients                       |                                         |              |               |                 |
| Dode Sector                   | E                                       |              |               |                 |
| 🗼 🍶 DigitalPersona            |                                         |              |               |                 |
| ⊳ - 🐌 Dolby                   |                                         |              |               |                 |
| DTS                           |                                         |              |               |                 |
| ⊳ - 🎍 Intel                   |                                         |              |               |                 |
| b - b Khronos                 |                                         |              |               |                 |
| Nowles                        |                                         |              |               |                 |
| Macromodia                    |                                         |              |               |                 |
| Microsoft                     |                                         |              |               |                 |
|                               |                                         |              |               |                 |
| MozillaPlugins                |                                         |              |               |                 |
| DDBC                          |                                         |              |               |                 |
| ⊳                             |                                         |              |               |                 |
| Policies                      |                                         |              |               |                 |
| Procare Software     Collapse |                                         |              |               |                 |
| A Procare New                 |                                         |              |               |                 |
| Realtek Eind                  | , i i i i i i i i i i i i i i i i i i i |              |               |                 |
| RegisteredAppli               |                                         |              |               |                 |
| SAP BusinessOb Delete         |                                         |              |               |                 |
| Sonic Rename                  |                                         |              |               |                 |
| SonicFocus                    | -                                       | •            |               | •               |
| Computer/HKEV LOCAL MACHINI   |                                         |              |               |                 |
| Permissions                   |                                         |              |               |                 |
| Vords: 146 🥸 Copy Key Name    |                                         |              |               |                 |

8. When it asks if you are sure you want to delete click yes.

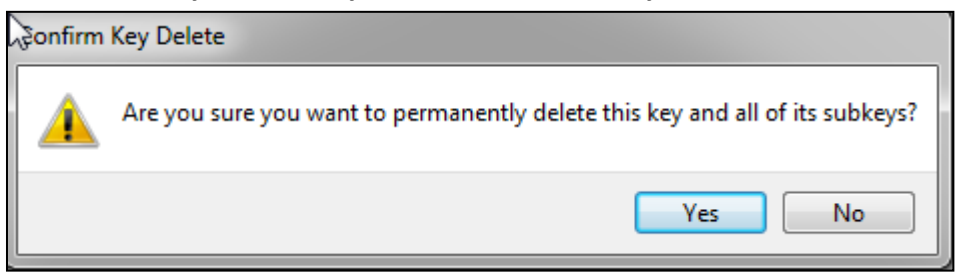

9. Close Regedit and reinstall Procare.